## **Starting Scorers via BOS**

1. Start BOS

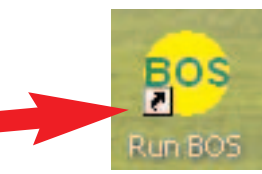

2. Create a new event (if not already done)

| Choose event                                                                                                  |                                          |                   |                                                                                                    |
|----------------------------------------------------------------------------------------------------|------------------------------------------|-------------------|----------------------------------------------------------------------------------------------------|
| Select an existing event in the list l<br>"New event" button to create a ne                                   | pelow or use the<br>w                    |                   |                                                                                                    |
| Event                                                                                                    | Date                                     |                   | New event                                                                                                |
| . Enter event name                                                                                            | Enter event name:<br>120210_A            |                   |                                                                                                    |
| Create the event                                                                                              | Create                                   |                   |                                                                                                    |
| . Run (or double-click) Scoring                                                                               | Scoring                                  |                   | individual and teams)                                                                                    |
|                                                                                                    | Web Publish                              |                   | Other actions                                                                                            |
| . Select ASE Select Scoring<br>Automatical<br>PairsScore<br>O Pairs<br>O Swiss<br>O Teams<br>O Swiss          | y installed<br>' Suite<br>Pairs<br>Feams | 8. Enter the gar  | ne parameters<br>ype of event do you wish to create<br>Event type Sessions in the event<br>BridgeScorers |
| ASE SC                                                                                                    | orer                                     | Use remote scores | - new database                                                                                           |
| 0. Check/set BridgeScorer's set                                                                               | tings                                    | Section Option    | orers for this session<br>tions screen Einish                                                            |
| <ul> <li>Bridge Scorer Control v3</li> <li>Game Settings</li> <li>1. Click Start when you are sure</li> </ul> | that everything is right (               | not before)       | e-tops<br>Start (F2)                                                                                     |
| -                                                                                                    |                                          |                   | communication                                                                                            |